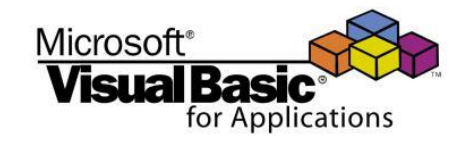

**CSE 101** 

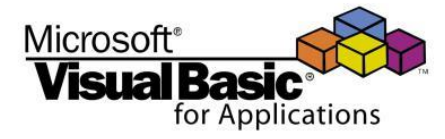

# Computer and Programming (2) (2) الحاسبات والبرمجة

# 1<sup>st</sup> year, Civil Engineering, Zagazig University First Term – 2016/2017 Lecture #4

# Dr. Hazem Ibrahim Shehata Computer & Systems Engineering

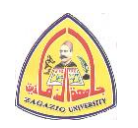

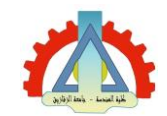

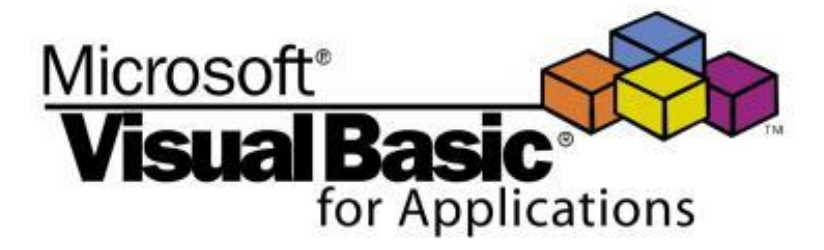

الفصل الثاني: مكونات البيزك المرئي (متابعة)

# استكمال توضيح كيفية التعامل مع المتحكمات الموجودة بلغة البيزك المرئي

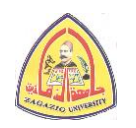

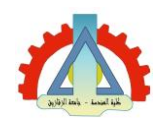

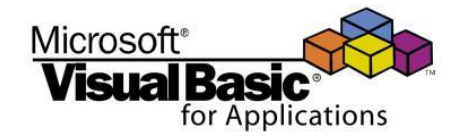

#### في المحاضرة السابقة (المتحكمات)

- أهم المتحكمات (Controls) بلغة البيزك المرئي:
  - o النموذج (Form)
  - o زر الأوامر (Command Button)
    - o اللافتة (Label)
    - o صندوق النصوص (Text Box)
    - o صندوق المراجعة (Check Box)
    - o أزرار البدائل (Option Buttons)
      - صندوق القوائم (List Box)
      - o الصندوق الموحد (Combo Box)
        - o الإطار (Frame)
        - o شرائط التمرير (Scroll Bars)
          - ساعة التوقيت (Timer)

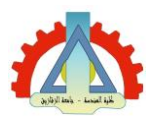

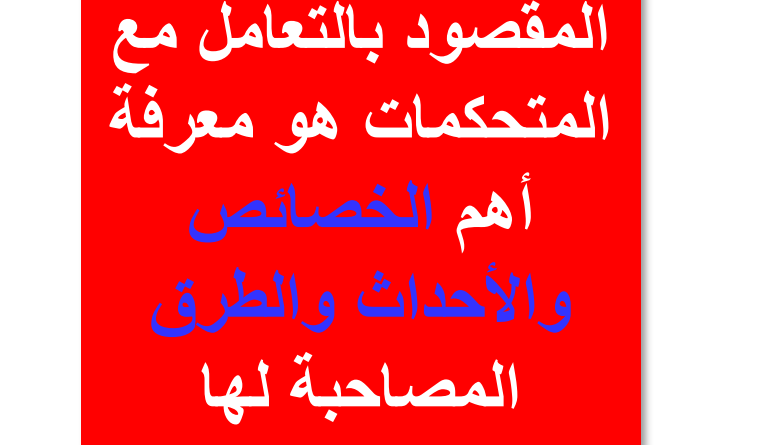

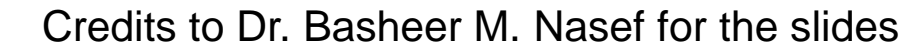

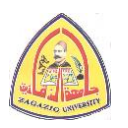

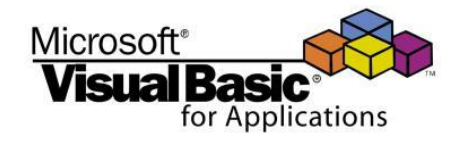

في المحاضرة السابقة (تسمية المتحكمات)

 عند تسمية متحكم ما (خاصية Name) يجب مراعاة ما يلي في: o يبدأ الأسم بحرف مكن أن يحتوى الاسم على أرقام وعلامة () و لا يمكن أن يحتوى الاسم على مسافات أو علامات ترقيم أقصى عدد للحروف في الأسم هو 40 حرف o يفضل ان يبدأ الاسم بالprefix

ثم كلمة تعبر عن وظيفة هذا

المتحكم

| مثال<br>Example | بادئية الاسم<br>Prefix | نوع المتحكم<br>Type             |
|-----------------|------------------------|---------------------------------|
| FrmPayroll      | Frm                    | النموذج<br>Form                 |
| LblPrice        | Lbl                    | اللافتة<br>Label                |
| TxtName         | Txt                    | صندوق النصوص<br>Text Box        |
| CmdPrint        | Cmd                    | زر الأوامر<br>Command<br>Button |
|                 | Opt                    | زر البدائل<br>Option Button     |
|                 | Lst                    | صندوق القوائم<br>List Box       |
|                 | Pic                    | صندوق الصور<br>Picture Box      |

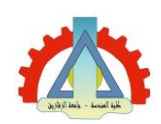

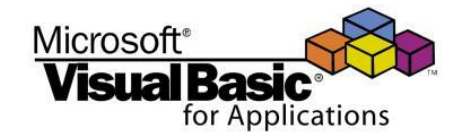

#### في المحاضرة السابقة (الخصائص)

- بعض الخصائص (Properties) المشتركة بين معظم المتحكمات:
  - Name o
  - Caption o
  - Top, Left, Width, Height o
    - Font o
    - Enable o
    - Visible o
      - Index o
  - يمكن تغيير خصائص المتحكمات:
  - في وضع التصميم من خلال نافذة الخصائص
  - FrmSalary.Top = 100 = 100 في وضع التشغيل كالتالي:

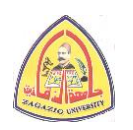

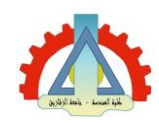

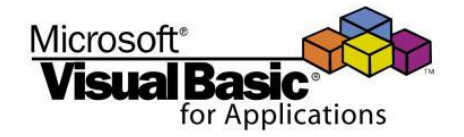

في المحاضرة السابقة (الأحداث)

• بعض الأحداث (Events) المشتركة بين معظم المتحكمات:

- Click o
- DblClick o
- KeyPress o
- MouseMove o
  - DragDrop o
- عندما ينطلق أو يثار الحدث يتم تنفيذ الكود المكتوب في الاجراء المصاحب للحدث (Event procedure)
   مثال: () CmdRed\_Click
  - بعض الأحداث (Events) الخاصة:
  - o النموذج (Form) النموذج Load, Resize, Activate, Deactivate (Form)
    - o صندوق النصوص (Text Box): Change

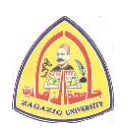

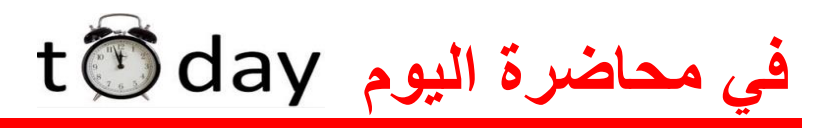

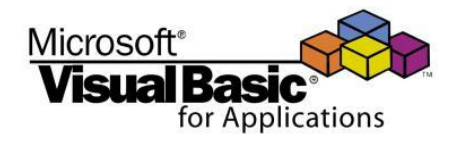

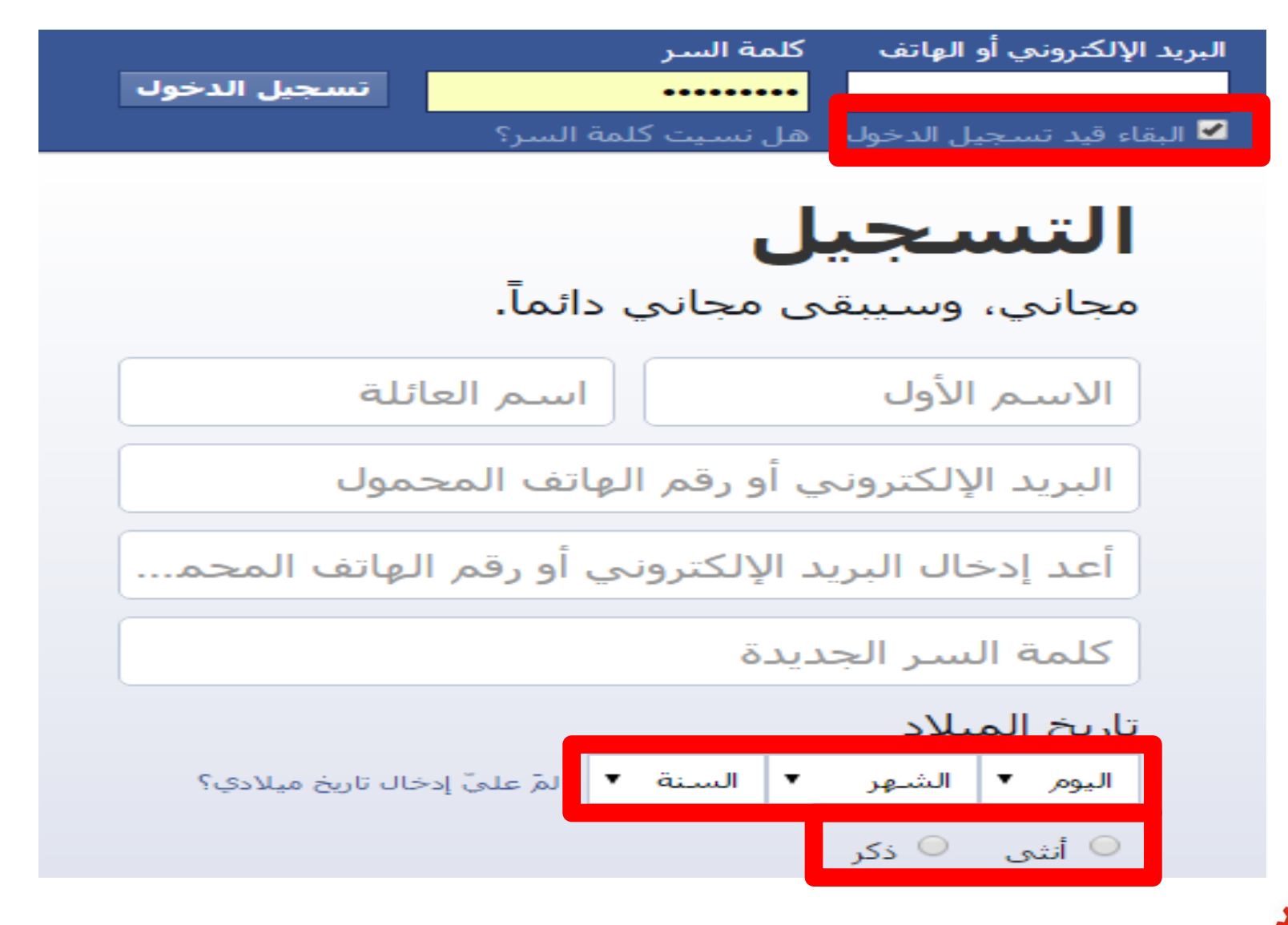

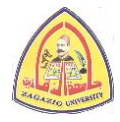

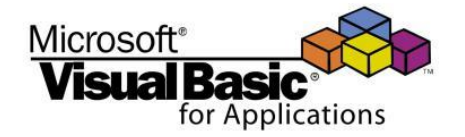

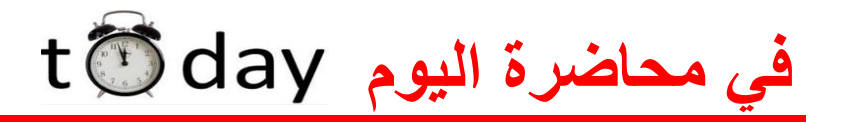

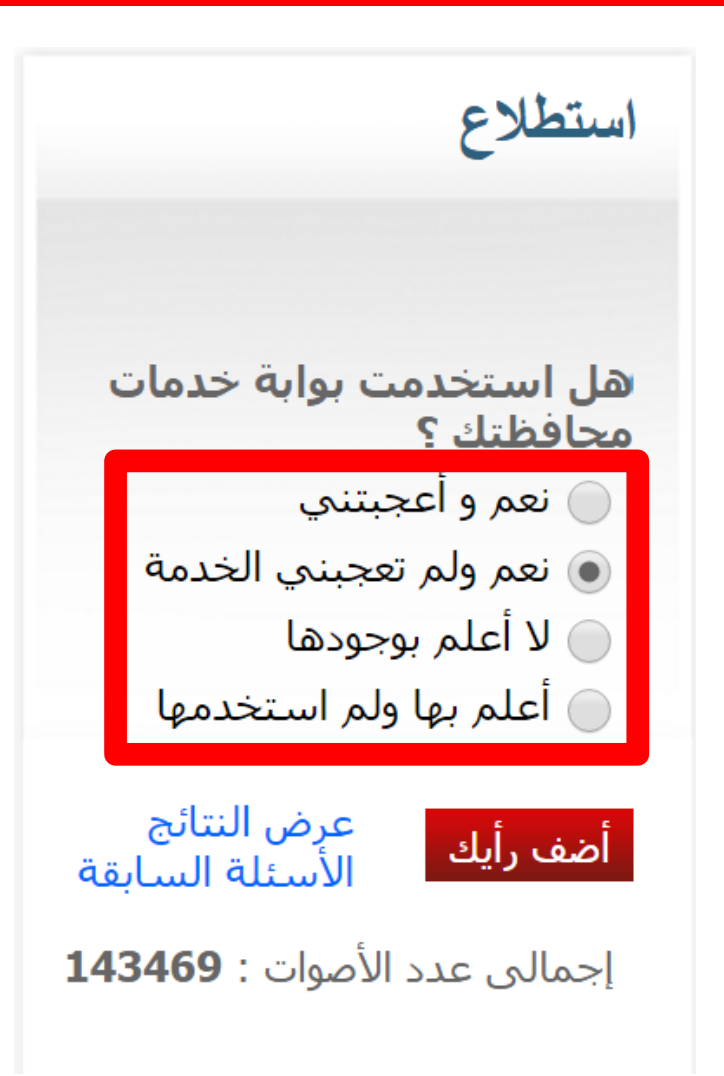

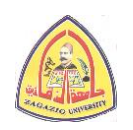

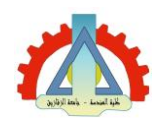

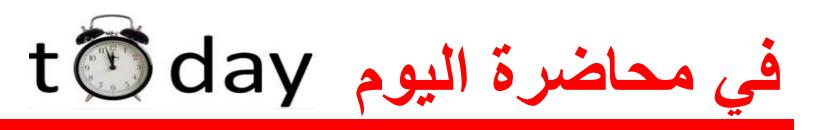

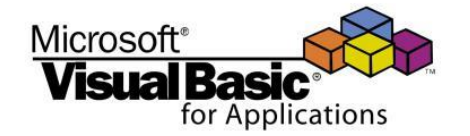

- أهم المتحكمات (Controls) بلغة البيزك المرئي:
  - النموذج (Form)
  - o زر الأوامر (Command Button)
    - o اللافتة (Label)
    - o صندوق النصوص (Text Box)
    - o صندوق المراجعة (Check Box)
    - o أزرار البدائل (Option Buttons)
      - صندوق القوائم (List Box)
      - o الصندوق الموحد (Combo Box)
        - o الإطار (Frame)
        - o شرائط التمرير (Scroll Bars)
          - o ساعة التوقيت (Timer)

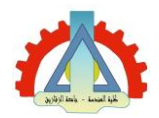

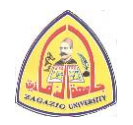

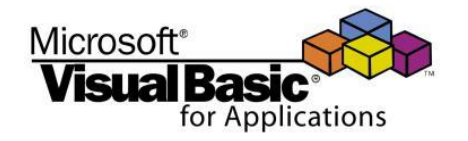

#### تحديد الاختيارات (Making Choices)

 عادة نستخدم أحد المتحكمات التالية لتمكين المستخدم أن يختار (واحد أو أكثر) ما بين عدة خيارات:

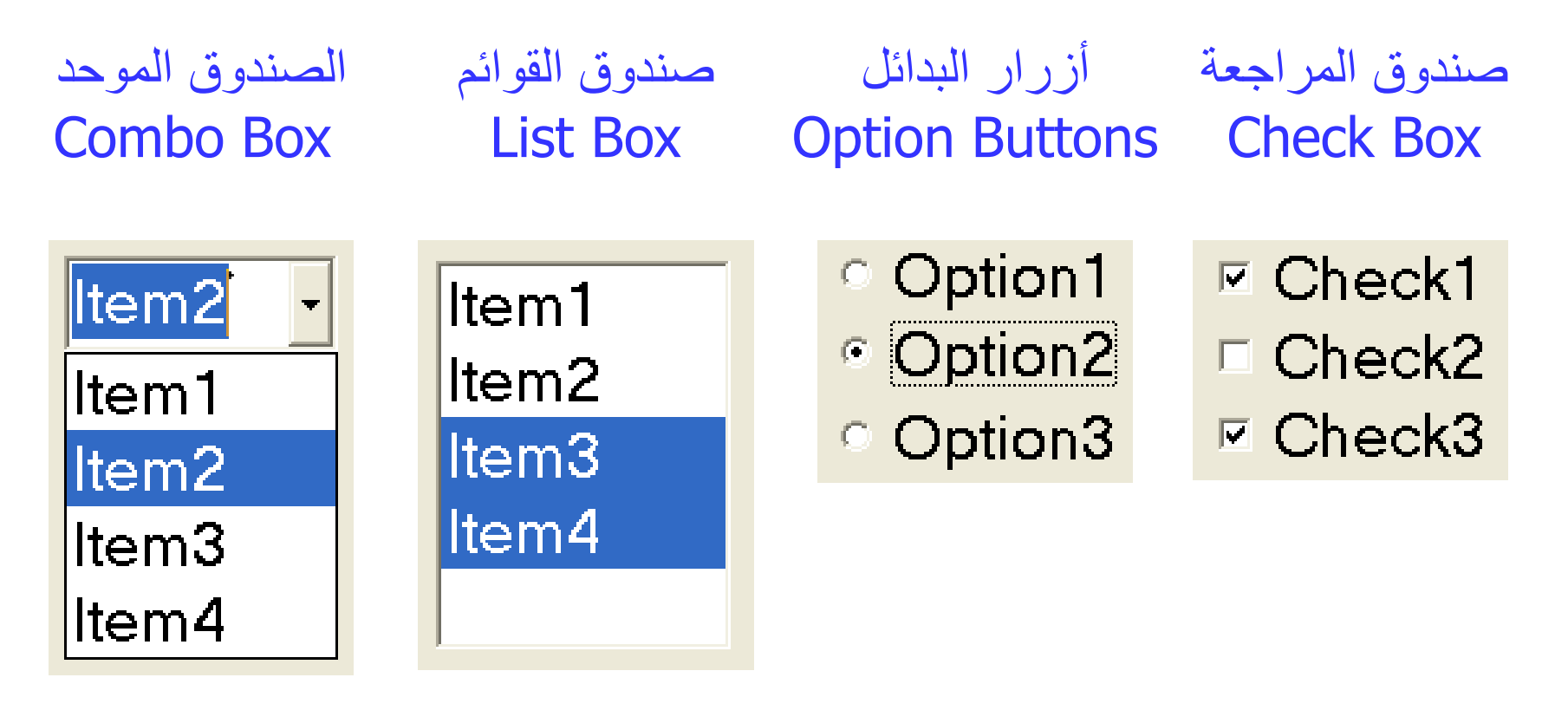

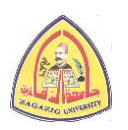

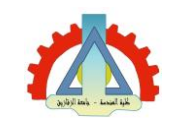

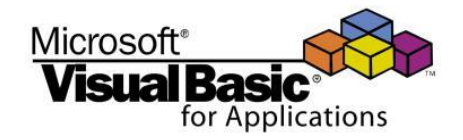

#### صندوق المراجعة (Check Box)

 يستخدم للحصول على اجابة سؤال إما: 🛛 🔽 Check1 ○ نعم (ضع علامة √ داخل الصندوق)، أو Check2 ٥ لا (ترك الصندوق فار غا). حيث أن كل صندوق مر اجعة يعبر عن سؤال منفصل، عادة يمكن اختيار أكثر من صندوق مراجعة في نفس الوقت. أهم الخصائص: o Caption: لكتابة السؤال المطلوب الاجابة عليه بجوار الصندوق o Value: حالة الصندوق وتأخذ القيم التالية:

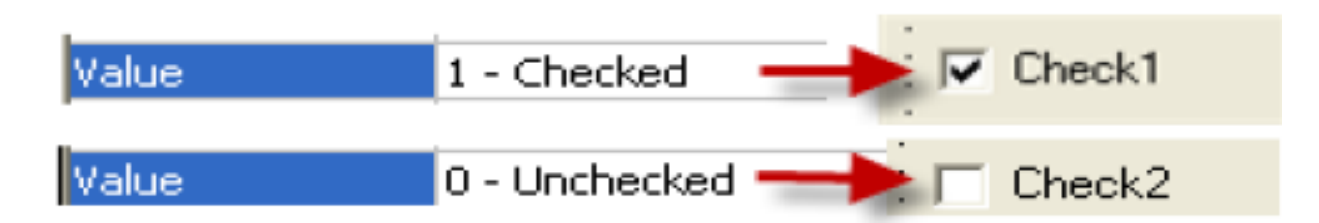

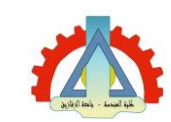

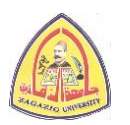

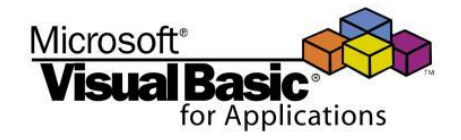

# صندوق المراجعة (Check Box)

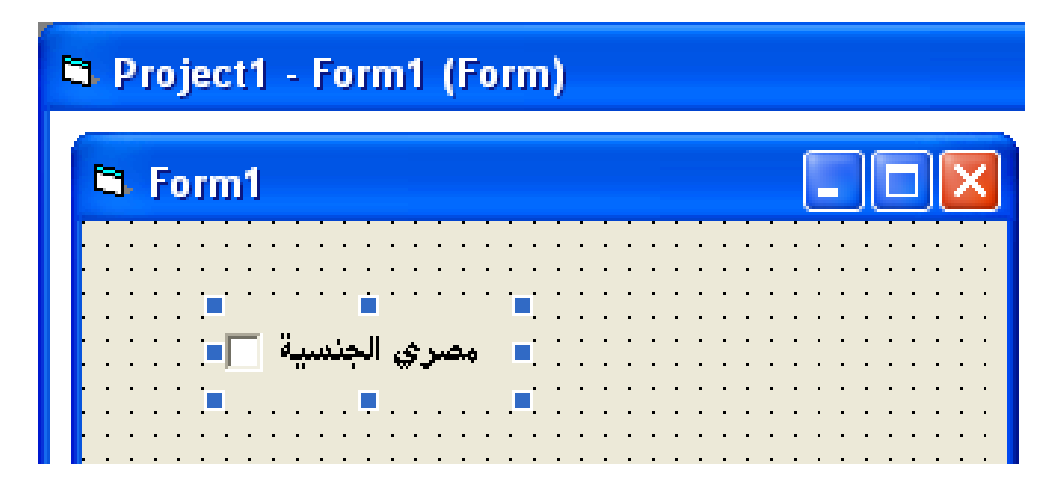

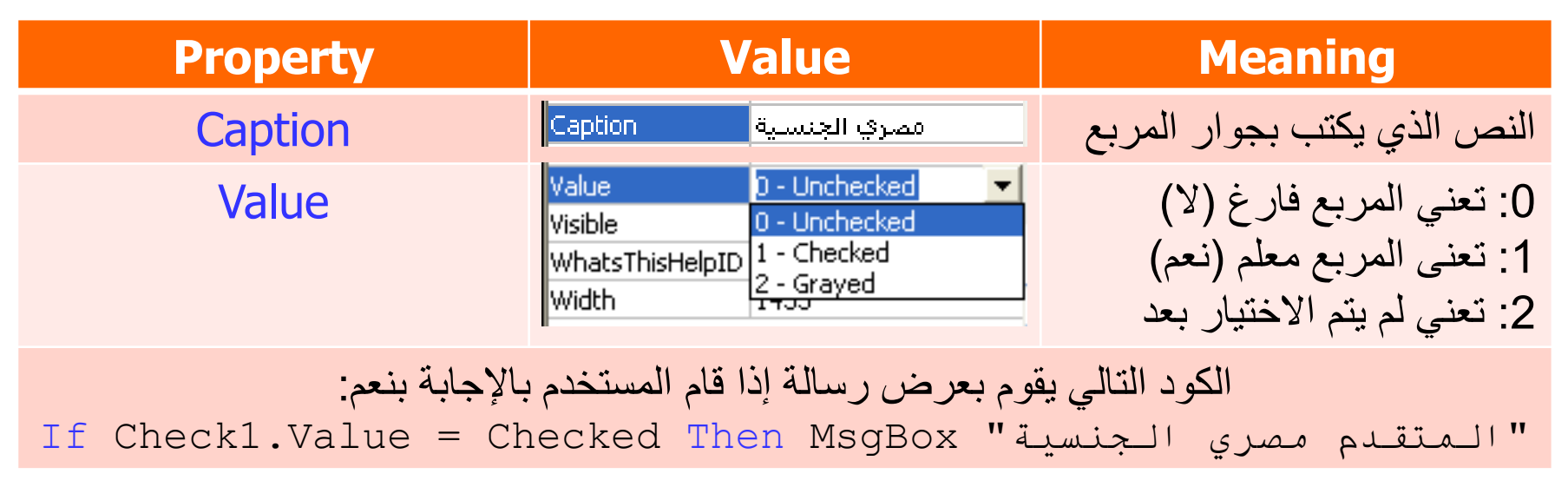

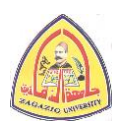

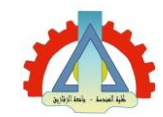

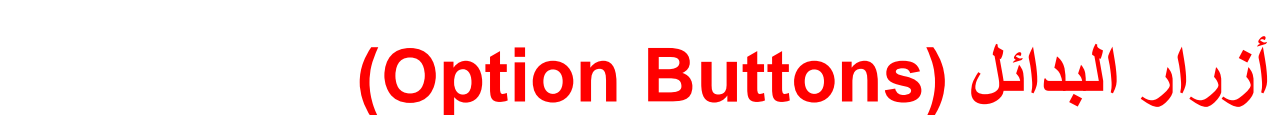

- تستخدم لتحديد اختيار واحد فقط من مجموعة اختيارات .
- عادة ما توضع كل مجموعة من أزرار البدائل
  - داخل متحكم إطار (frame).
  - أهم الخصائص (Properties):
     Caption o
     Value o
     Yalue o

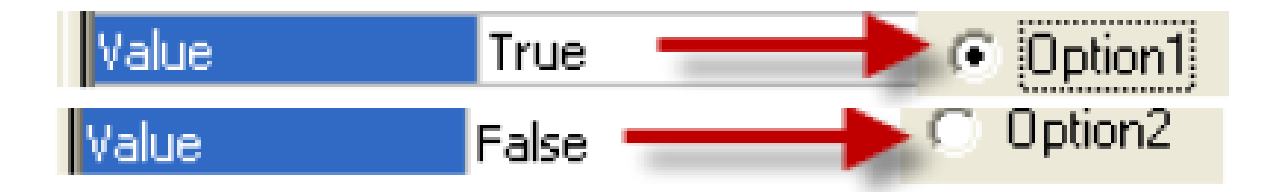

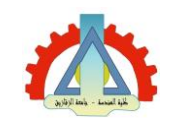

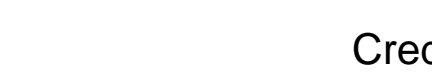

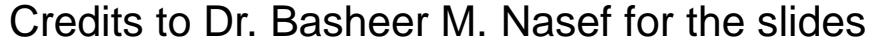

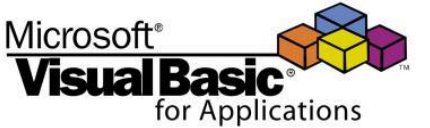

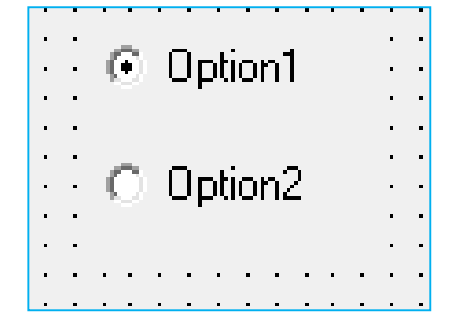

مثال (1) - المطلوب

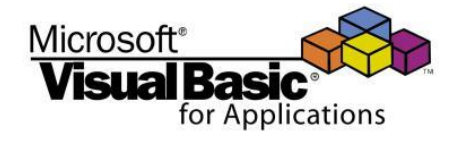

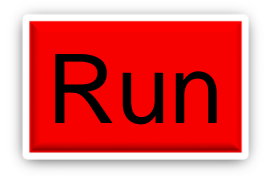

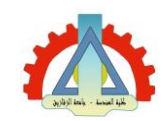

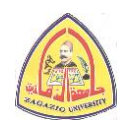

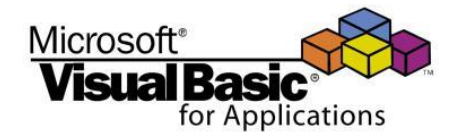

مثال (1) - تصميم الواجهة

| 🛱 Form1                                       |                                      |
|-----------------------------------------------|--------------------------------------|
| Frame1<br>C Option1<br>C Option2<br>C Option3 | Label2<br>Frame2<br>Check1<br>Check2 |
| Command1                                      | Command2                             |

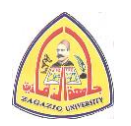

Lydy Enix - Loual ijd

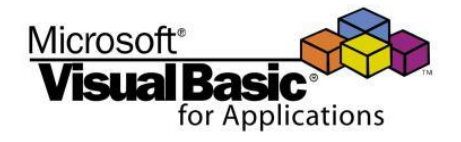

مثال (1) - ضبط الخصائص في وضع التصميم

| Control       | Name Property | Caption Property |
|---------------|---------------|------------------|
| Form          | Form1         | Form1            |
| Labol         | LbIG1         | متروك فارغاً     |
| LaDei         | LbIG2         | متروك فارغاً     |
| Eramo         | Frame1        | G_1              |
| Fidille       | Frame2        | G_2              |
|               | OPtTime       | Time             |
| OptionButton  | OPtDate       | Date             |
|               | OPtBoth       | Both             |
| CheckBox      | ChkTime       | Time             |
|               | ChkDate       | Date             |
| CommandButton | CmdG1         | Show_1           |
|               | CmdG2         | Show_2           |

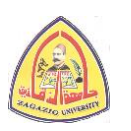

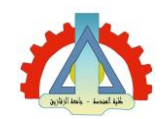

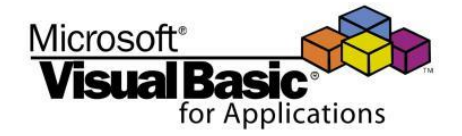

#### مثال (1) - الواجهة بعد ضبط الخصائص

| 🖻 Form1                          |                                                                                                    |
|----------------------------------|----------------------------------------------------------------------------------------------------|
| G1<br>C Time<br>C Date<br>C Both | ·         ·         ·         ·         ·         ·         ·         ·         ·         ·         ·         ·         ·         ·         ·         ·         ·         ·         ·         ·         ·         ·         ·         ·         ·         ·         ·         ·         ·         ·         ·         ·         ·         ·         ·         ·         ·         ·         ·         ·         ·         ·         ·         ·         ·         ·         ·         ·         ·         ·         ·         ·         ·         ·         ·         ·         ·         ·         ·         ·         ·         ·         ·         ·         ·         ·         ·         ·         ·         ·         ·         ·         ·         ·         ·         ·         ·         ·         ·         ·         ·         ·         ·         ·         ·         ·         ·         ·         ·         ·         ·         ·         ·         ·         ·         ·         ·         ·         ·         ·         ·         ·         ·         ·         ·         ·         · |
| Show G1 Show G2                  |                                                                                                    |

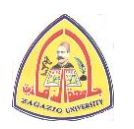

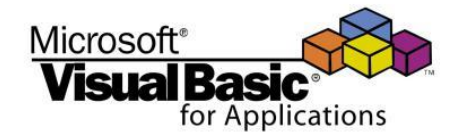

```
مثال (1) - كتابة الكود
```

```
Private Sub CmdShowG1 Click()
    If OptTime.Value = True Then
        LblG1.Caption = Time
    End If
    If OptDate.Value = True Then
        LblG1.Caption = Date
    End If
    If OptBoth.Value = True Then
        LblG1.Caption = Now
    End If
End Sub
Private Sub CmdShowG2 Click()
    If ChkTime.Value = Unchecked And ChkDate.Value = Unchecked Then
        LblG2.Caption = ""
    End If
    If ChkTime.Value = Checked And ChkDate.Value = Unchecked Then
        LblG2.Caption = Time
    End If
    If ChkTime, Value = Unchecked And ChkDate, Value = Checked Then
        LblG2.Caption = Date
    End If
    If ChkTime.Value = Checked And ChkDate.Value = Checked Then
        LblG2.Caption = Now
    End If
End Sub
```

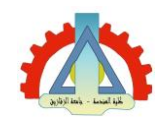

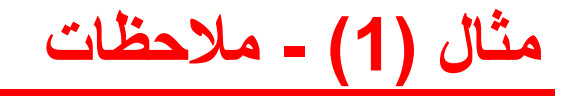

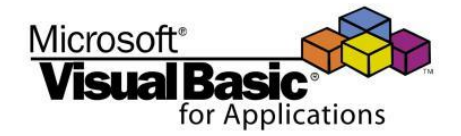

- عادة يتم استخدام ايعاز If-Then عند التعامل مع أزرار البدائل وصناديق الاختيار.
  - تستخدم الدوال الآتية لمعرفة الوقت والتاريخ:
     Time o: إرجاع الوقت الحالي
     Date o: إرجاع التاريخ الحالي
     Now o: إرجاع التاريخ والوقت الحالي
- عند التعامل مع صندوق الاختيار: يمكن استبدال كلمة Checked
   بالرقم 1 وكذلك اذا كنا نستخدم Uncheked يمكن أيضا كتابة الرقم
   بدلا منها في الكود.

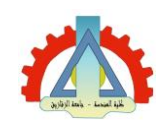

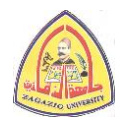

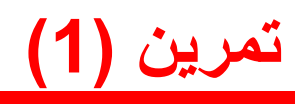

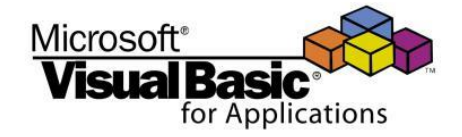

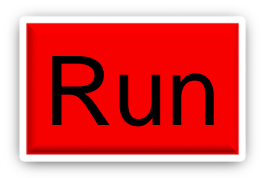

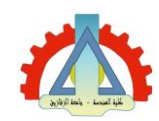

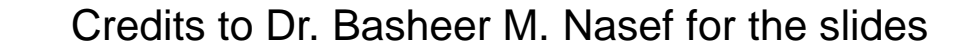

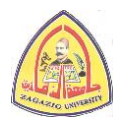

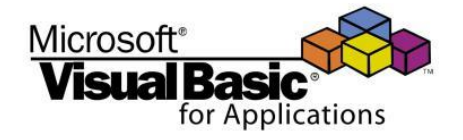

| الصندوق الموحد<br>Combo Box                                                                                                    | صندوق القائمة<br>List Box                                               |
|----------------------------------------------------------------------------------------------------|-------------------------------------------------------------------------|
| Zagazig                                                                                                    | Cairo<br>Zagazig                                                        |
| عبارة عن صندوق قائمة (List Box) مضاف له<br>صندوق نصوص (Text Box).<br>يعطي ميزة للمستخدم باختيار عنصر واحد من القائمة<br>أو كتابة اختيار جديد غير موجود بالقائمة. | يستخدم لعرض مجموعة من العناصر (items)<br>ويتم اختيار واحد منها أو أكثر. |

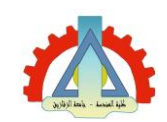

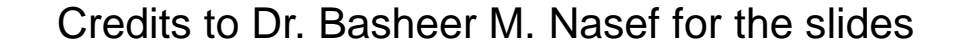

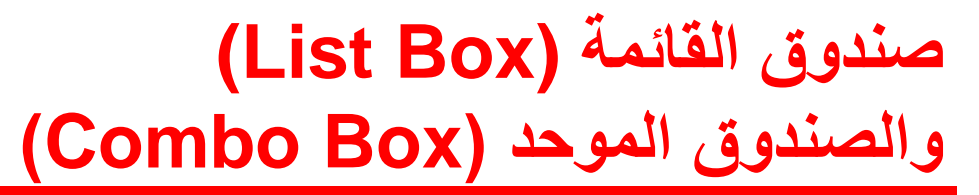

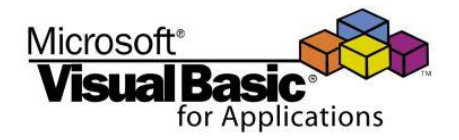

# يمكن ادخال عناصر جديدة لكلاً من صندوق القائمة (List Box) و الصندوق الموحد (Combo Box) بطريقتين: أو لاً: في وضع التصميم (Design Mode) كما في المثال التالي:

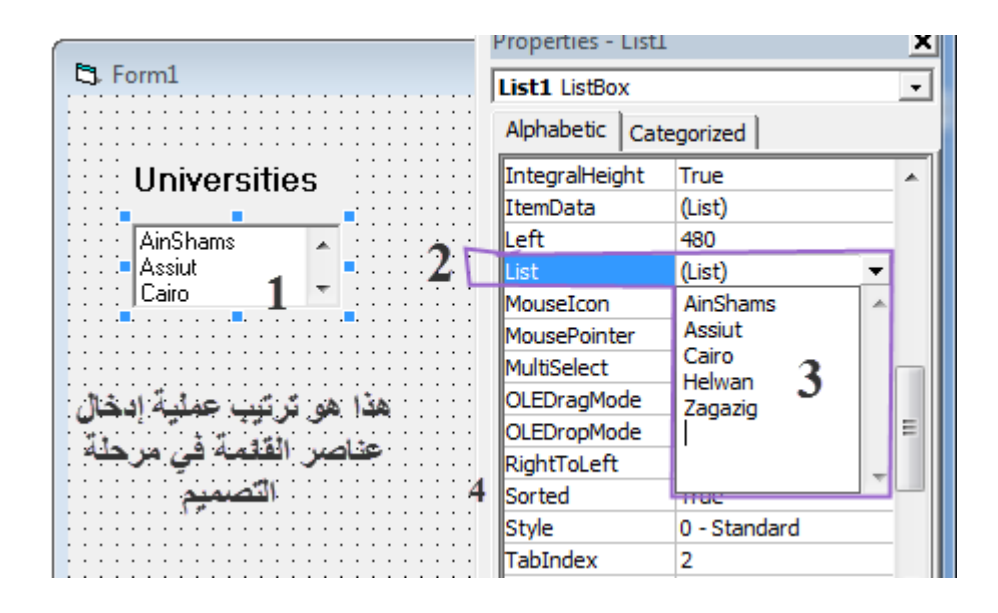

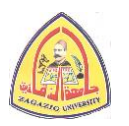

Lydy Ini - Louf iji

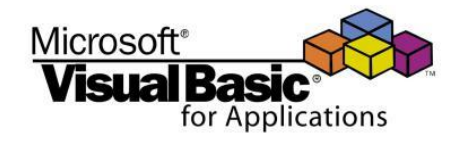

 يمكن ادخال عناصر جديدة لكلاً من صندوق القائمة (List Box) والصندوق الموحد (Combo Box) بطريقتين: ثانياً: في وضع التشغيل (Execution Mode): يتم ذلك باستخدام طريقة إضافة عنصر (AddItem Method) المثال التالى يوضح كيفية إضافة أرقام صحيحة متتالية إلى صندوق القائمة نتيجة للنقر المتكرر على زر أمر أثناء وضع التشغيل: AdditemMethod - Form1 (Code) وضع التشغيل وضع التشغيل (General) -(Declarations) قبل ضبغط الزر بعد ضغط الزر Dim i As Integer 🖻 Additem 📃 🗖 🔀 🖻 Additem 📘 🗖 🔀 Private Sub Form Load() i = 0End Sub Private Sub CmdAdd Click() i = i + 1أضف الرقم التالي أضف الرقع التالي LstNum.AddItem i

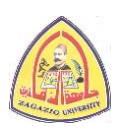

Credits to Dr. Basheer M. Nasef for the slides

End Sub

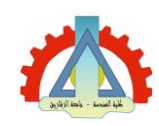

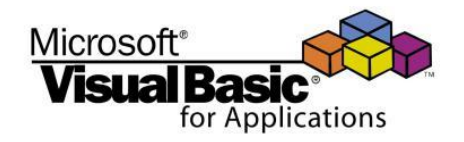

• أهم الخصائص (Properties) المشتركة: • Style o: تحديد شكل الصندوق

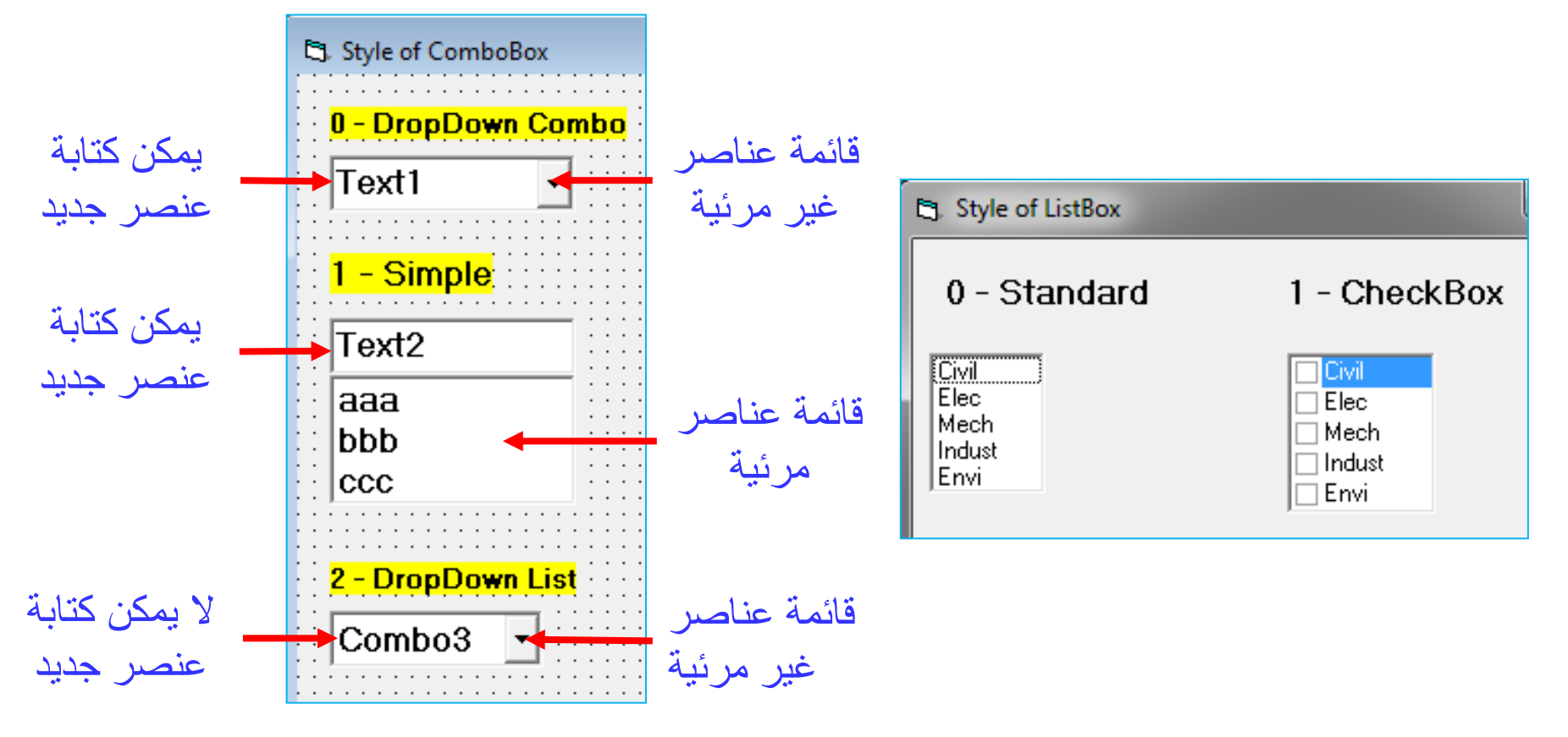

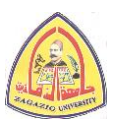

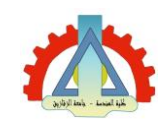

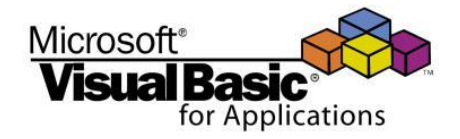

- أهم الخصائص (Properties) المشتركة:
  - o ListCount: إرجاع عدد عناصر القائمة
    - o List: إرجاع عناصر القائمة
- LstUniv.List(0)
- LstUniv.List(LstUniv.ListCount-1) ارجاع آخر عنصر
  - o ListIndex: إرجاع موضع العنصر المختار حالياً بالقائمة
    - القيمة 1-: لم يتم اختيار أي عنصر
    - القيمة 0: العنصر المختار حالياً هو أول عنصر
  - IistCount-1: العنصر المختار حالياً هو آخر عنصر
    - o Sorted: تحديد طريقة ترتيب عناصر القائمة
      - القيمة True: العناصر مرتبة أبجدياً
    - القيمة False: العناصر غير مرتبة (أي بترتيب إدخاله للقائمة)

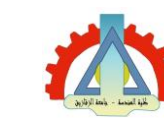

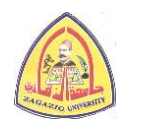

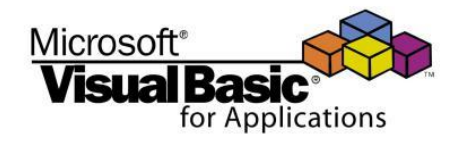

- أهم خصائص صندوق القائمة (List Box) الغير متاحة بالصندوق الموحد (Combo Box):
  - o MultiSelect: تحديد إمكانية اختيار أكثر من عنصر
    - القيمة 0 (None): لا يمكن اختيار أكثر من عنصر
- القيمة 1 (Simple): يمكن اختيار أكثر من عنصر وإلغاء الاختيار بالنقر على كل عنصر على حدة
- القيمة 2 (Extended): يمكن اختيار مجموعة عناصر متجاورة أو متباعدة كما هو معمول به في نظم النوافذ

o Selected: تحديد العناصر المختارة من القائمة

- LstUniv.Selected(i)
- القيمة True: العنصر رقم i هو أحد العناصر المختارة
- القيمة False: العنصر رقم i ليس ضمن العناصر المختارة
  - قيمة المتغير i ينبغي أن تكون بين 0 و 1 ListCout

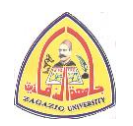

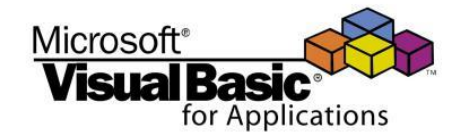

أهم الطرق (Methods) المشتركة:

o AddItem: إضافة عنصر جديد للقائمة

- LstUniv.AddItem "Zagazig" الآخر القائمة
- LstUniv.AddItem "Zagazig", i
   الموضع i
  - قيمة المتغير i ينبغي أن تكون بين 0 و 1 ListCout
    - o RemoveItem: مسح عنصر من القائمة
  - CmbUniv.RemoveItem i ازالة العنصر رقم i من القائمة
    - قيمة المتغير i ينبغي أن تكون بين 0 و 1 ListCout
      - o Clear: مسح جميع عناصر القائمة
      - CmbUniv.ClearItem : إزالة كافة عناصر القائمة

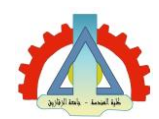

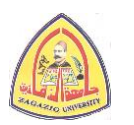

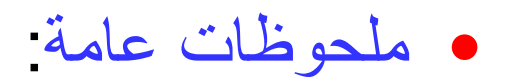

- يتم إضافة شريط تمرير (Scroll Bar) تلقائيا لصندوق القائمة اذا كان حجم
   الصندوق لا يكفي لعرض كل العناصر
  - o حدث Change تتم اثارته مع الصندوق الموحد عند ادخال عنصر جديد
  - حدث LostFocus تتم اثارته عندما ينتقل المستخدم للتعامل مع كيان أخر
     (باستخدام مفتاح Tab أو النقر بالفأرة)
- لإضافة عنصر جديد الي الصندوق الموحد في وضع التشغيل يفضل استخدام
   حدث LostFocus بدلاً من Change، كما في المثال التالي:

Private Sub CmbUniv\_LostFocus()

CmbUniv.AddItem CmbUniv.Text

End Sub

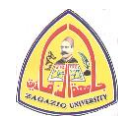

Microsoft<sup>®</sup>

for Applications

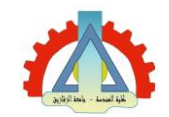

مثال (2) - المطلوب

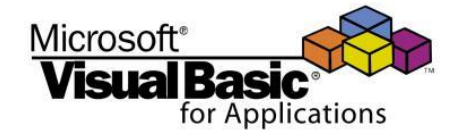

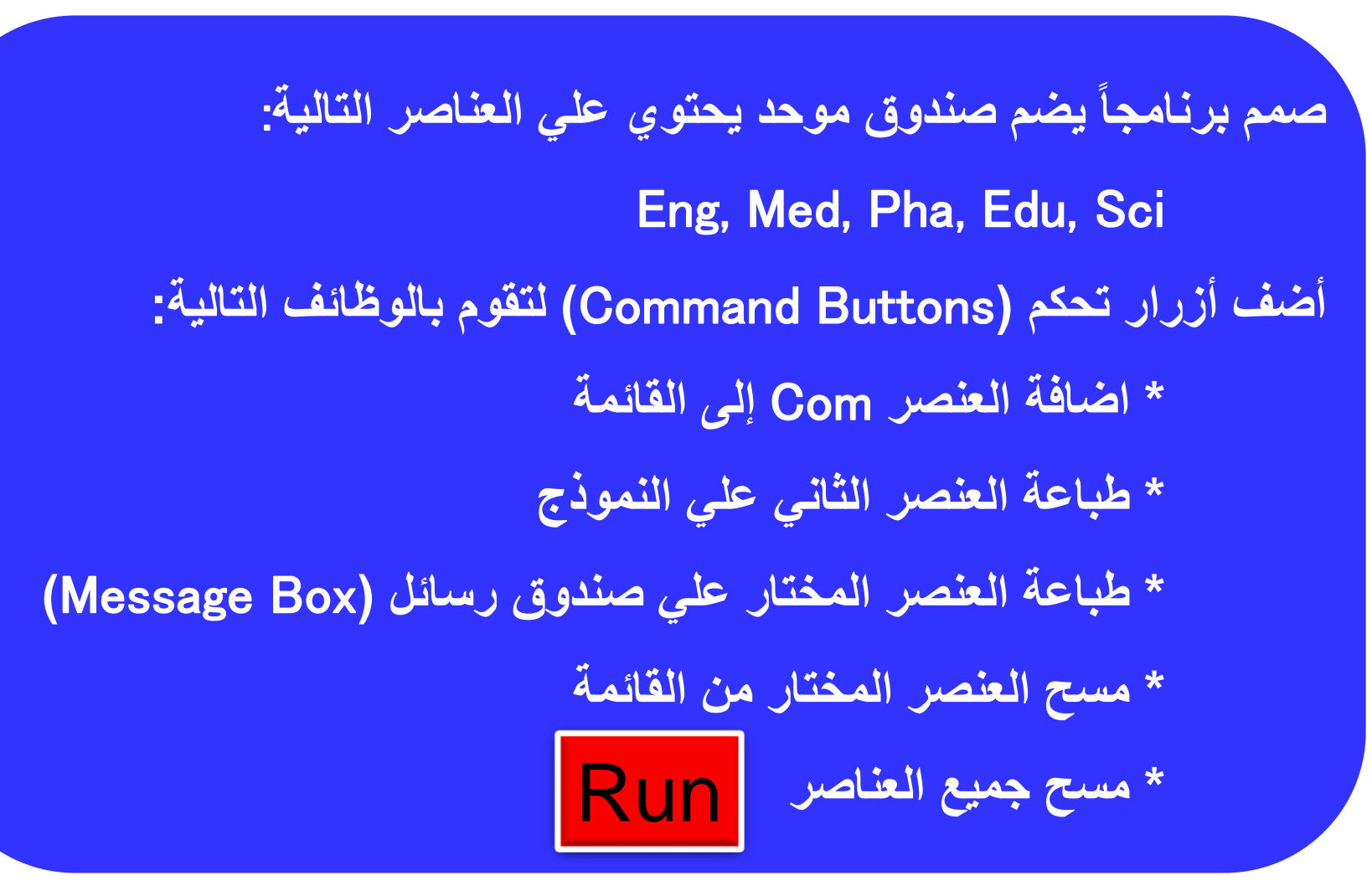

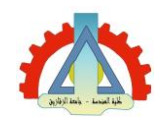

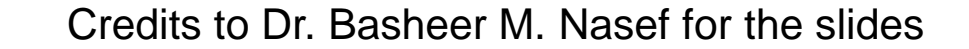

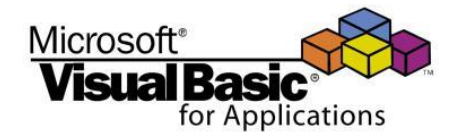

مثال (2) - تصميم الواجهة

| 🛱 Form1  |          |
|----------|----------|
| Combo    | 1 💌      |
| Command1 | Command2 |
| Command3 | Command4 |
|          | nmand5   |

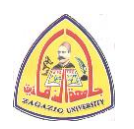

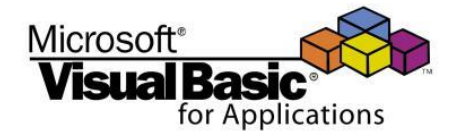

مثال (2) - ضبط الخصائص في وضع التصميم

| Control         | Name Property | Caption Property          |
|-----------------|---------------|---------------------------|
| Form            | Form1         | Form1                     |
| Combo Box       | CmbFaculty    | <not applicable=""></not> |
| Command Buttons | CmdAdd        | Add                       |
|                 | CmdPrintF     | Print To Form             |
|                 | CmdPrintM     | Print To MsgBox           |
|                 | CmdRemove     | Remove                    |
|                 | CmdClear      | Clear                     |

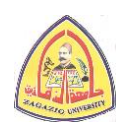

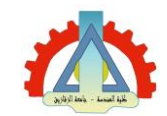

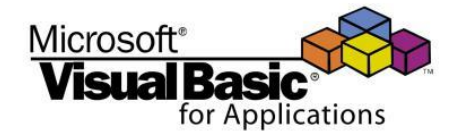

#### مثال (2) - الواجهة بعد ضبط الخصائص

| 🖻 Form1 📃 🗖 🔀     | ] |
|-------------------|---|
| Combo1 💌          | • |
| Add Print To Form | • |
| Print To MsgBox   | • |
| Clear             | • |

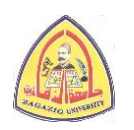

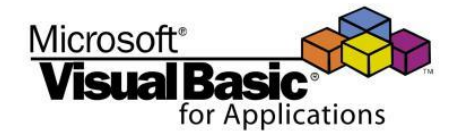

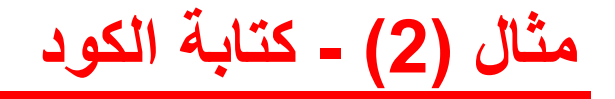

```
Private Sub Form Load()
    CmbFaculty.AddItem "Eng"
    CmbFaculty.AddItem "Med"
    CmbFaculty.AddItem "Pha"
    CmbFaculty.AddItem "Edu"
    CmbFaculty.AddItem "Sci"
End Sub
Private Sub CmdAdd Click()
   CmbFaculty.AddItem "Com"
End Sub
Private Sub CmdPrintF Click()
    Form1.Print CmbFaculty.List(1)
End Sub
Private Sub CmdPrintM Click()
    MsgBox CmbFaculty.List(CmbFaculty.ListIndex)
End Sub
Private Sub CmdRemove Click()
    CmbFaculty.RemoveItem CmbFaculty.ListIndex
End Sub
Private Sub CmdClear Click()
    CmbFaculty.Clear
End Sub
```

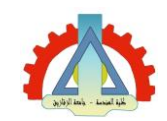

تمرين (2)

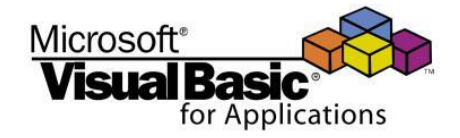

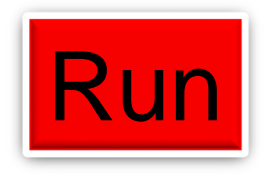

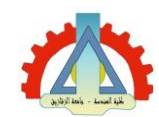

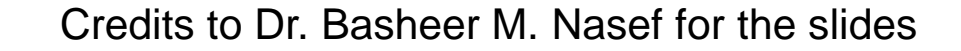

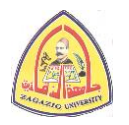

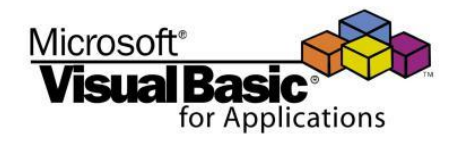

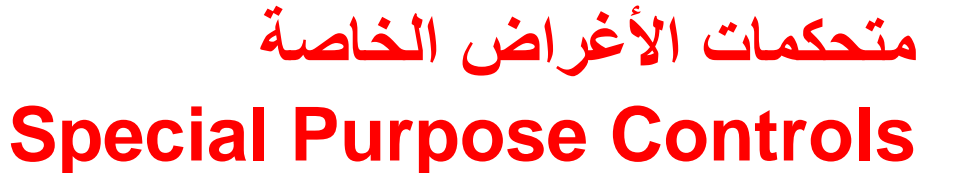

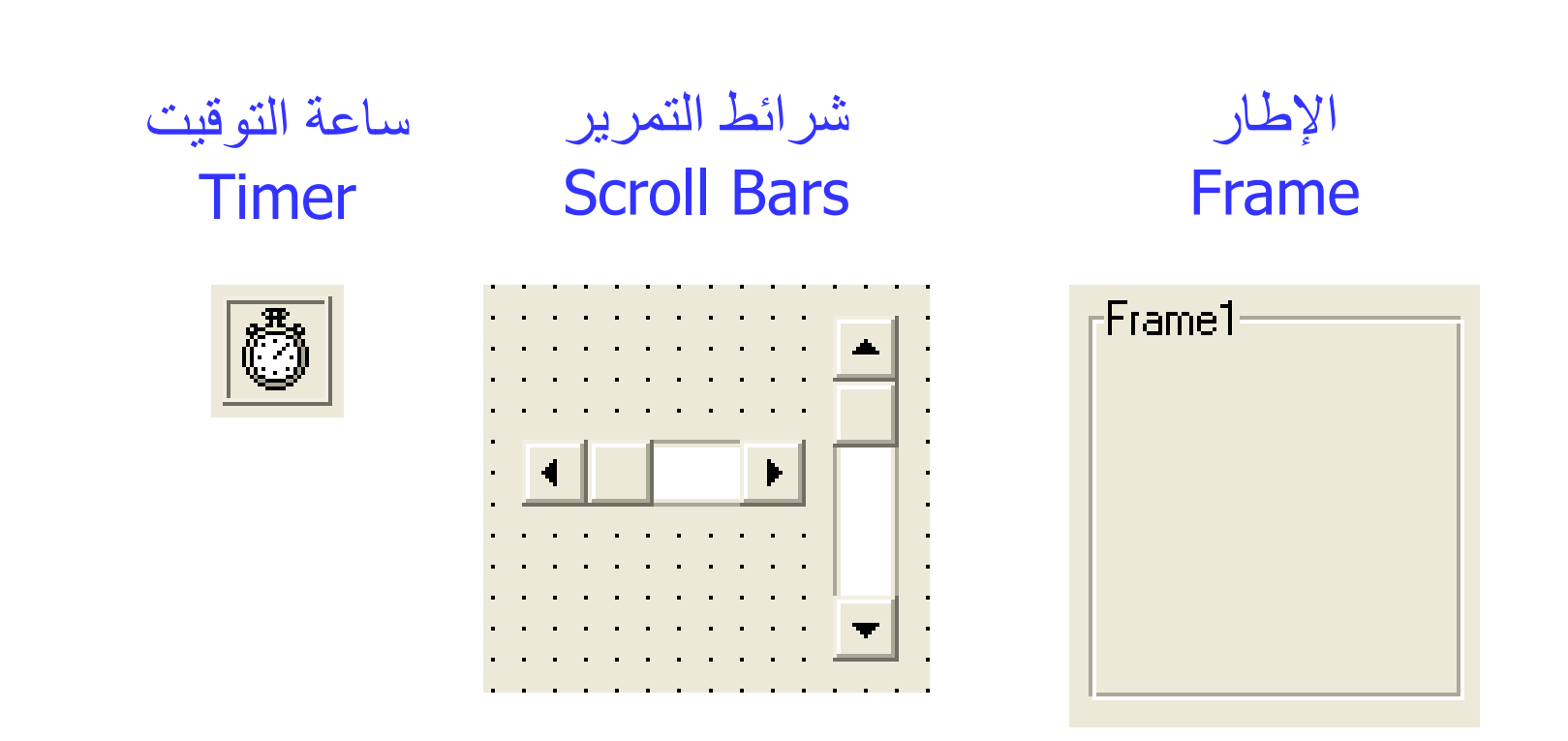

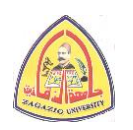

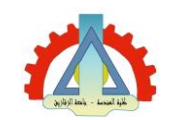

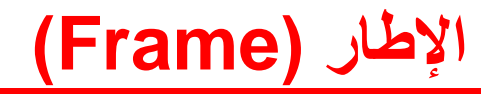

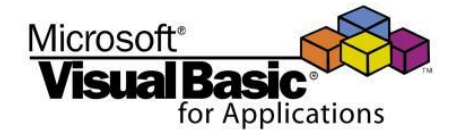

- يحتوي بداخلة عادة على مجموعة من المتحكمات
- يستخدم كثيراً مع أزرار البدائل (Option Buttons)
  - أهم الخصائص (Properties):

o Caption: عنوان الاطار

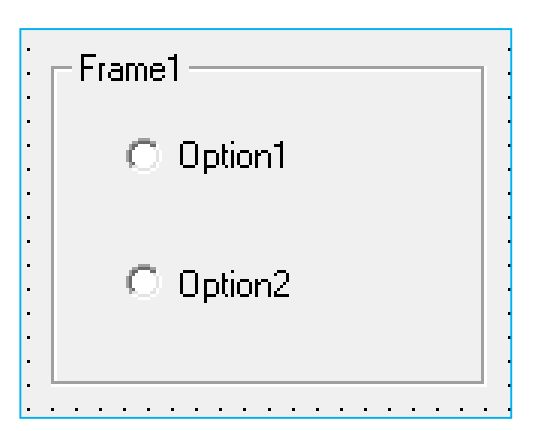

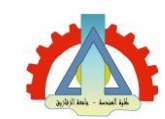

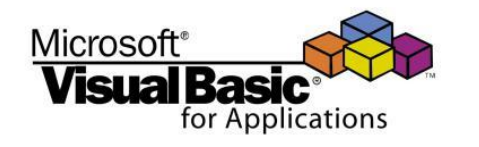

#### شرائط التمرير الأفقية والرأسية (Horizontal & Vertical Scroll Bars)

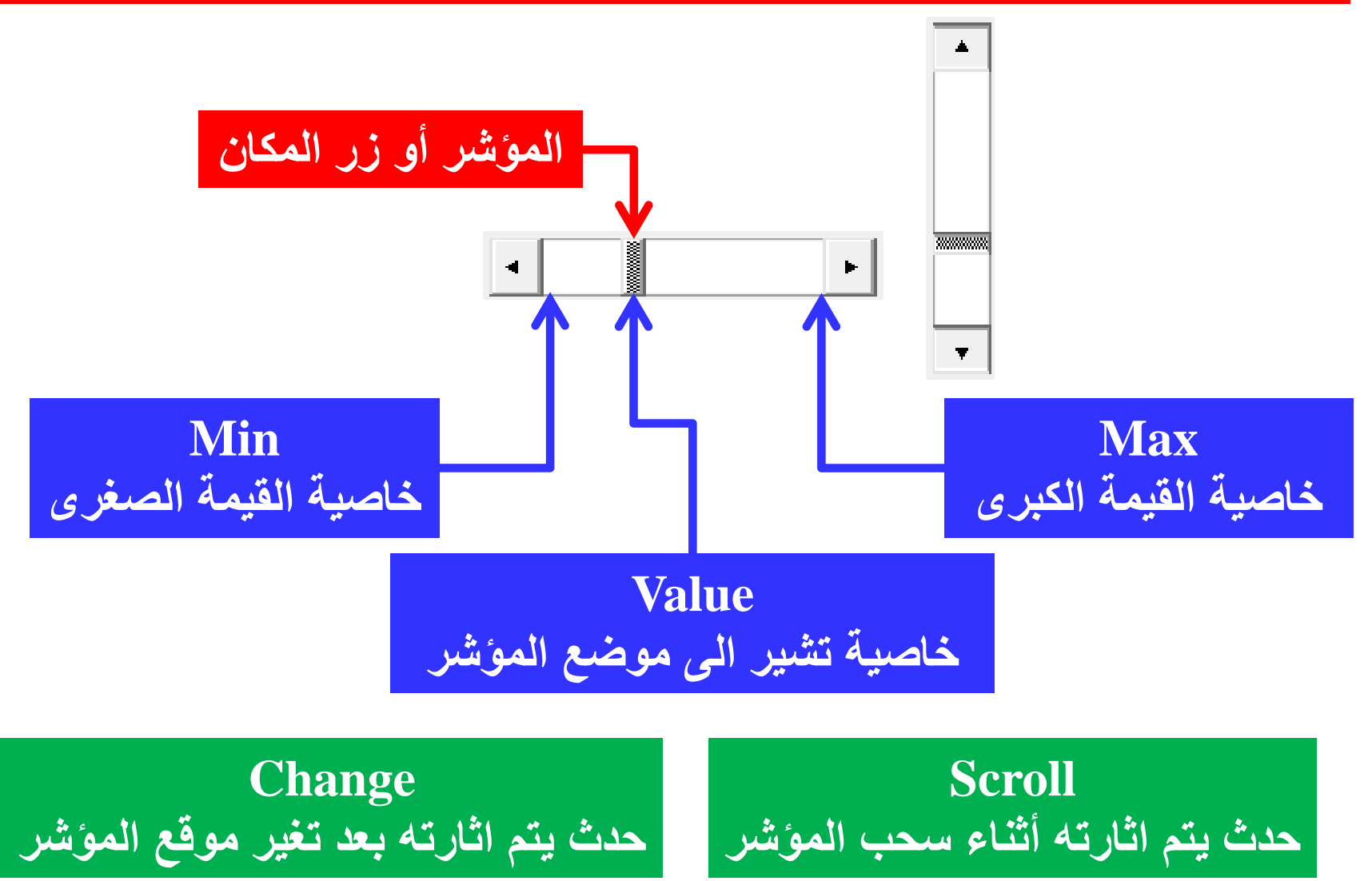

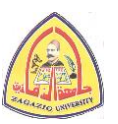

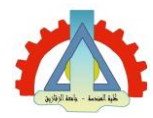

شرائط التمرير الأفقية والرأسية

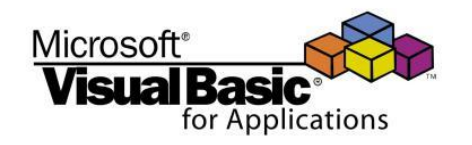

- (Horizontal & Vertical Scroll Bars)
  - أهم الخصائص (Properties):
    - o Min: القيمة الصغرى للمؤشر
      - o Max: القيمة الكبرى للمؤشر
- o Value: القيمة الحالية للمؤشر (بين القيمتين Min و Max)
- o SmallChange: مقدار التغير بالمؤشر عند نقر أي من السهمين
- LargeChange : مقدار التغير بالمؤشر عند النقر على الشريط بين أي من السهمين و المؤشر (عادة ما تضبط بين %5 و %10)
  - يتم ضبط الخصائص Min و SmallChange و LargeChange أثناء وضع التصميم (Design Mode)
    - أهم الأحداث (Events):
    - o Scroll: حدث يتم اثارته أثناء سحب المؤشر
    - o Change: حدث يتم اثارته بعد تغير موقع المؤشر

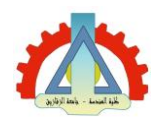

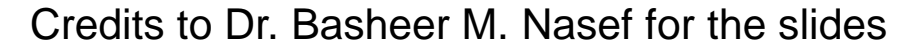

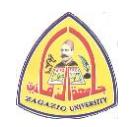

متال (3) - المطل

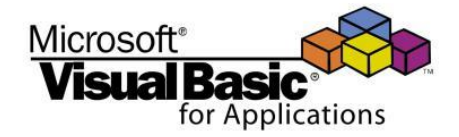

# صمم برنامجاً يقوم بتغيير عرض وارتفاع مستطيل (مرسوم باستخدام متحكم الأشكال (Scroll Bars)) عن طريق تحريك مؤشري شريطي تمرير (Scroll Bars) أحدهما أفقي و الآخر رأسي علي الترتيب، مع عرض قيمتي المؤشرين على لافتتين (Labels).

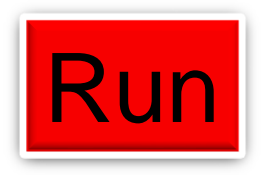

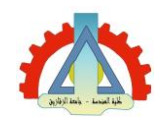

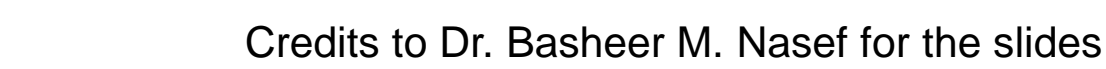

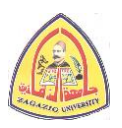

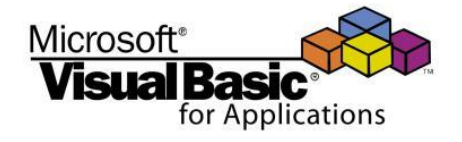

#### مثال (3) - شكل الواجهة النهائي

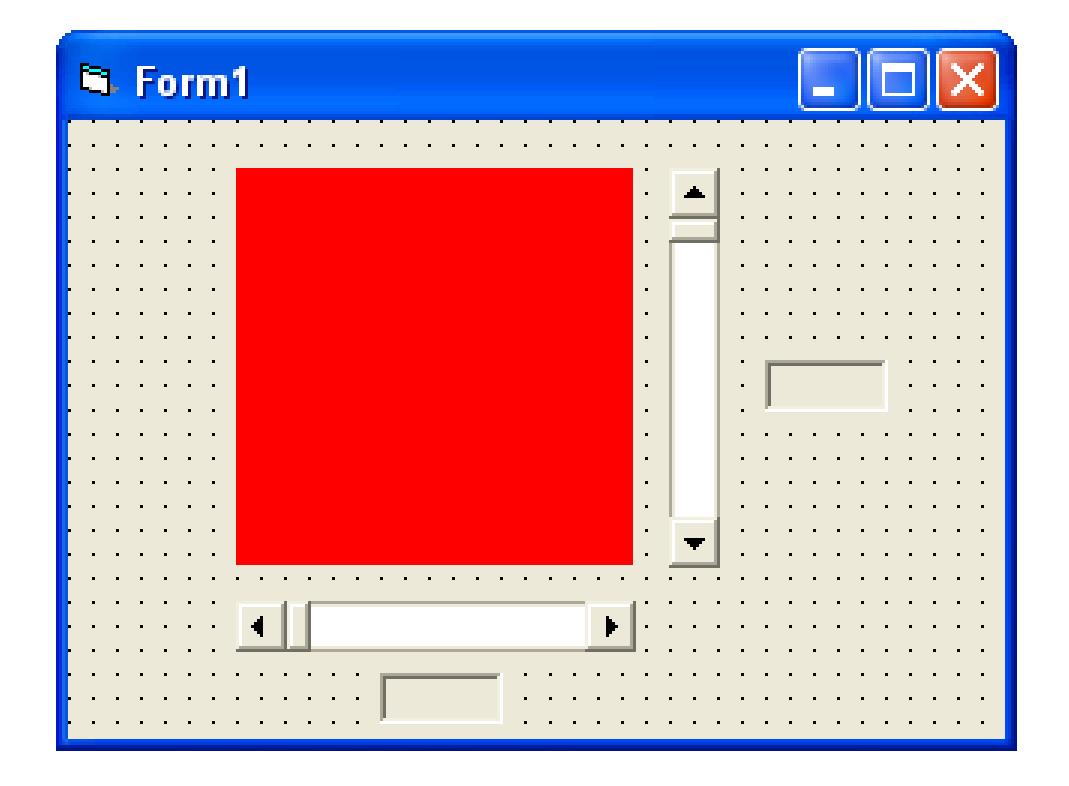

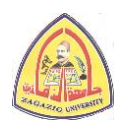

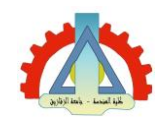

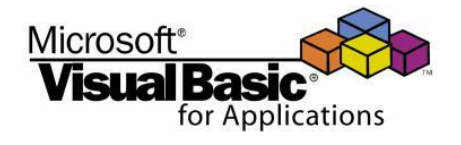

مثال (3) - قيم بعض الخصائص في وضع التصميم

| Control               | Name Property | Other Properties                                                                                           |
|-----------------------|---------------|----------------------------------------------------------------------------------------------------|
| Shape                 | ShpRect       | Shape = 0 (Rectangle)<br>BackColor = &H000000FF& (Red)<br>BackStyle = 1 (Opaque)                           |
| Horizontal Scroll Bar | HsbWidth      | $\begin{array}{l} {\rm Min}=0\\ {\rm Max}=2000\\ {\rm SmallChange}=10\\ {\rm LargeChange}=100 \end{array}$ |
| Vertical Scroll Bar   | VsbHeight     | $\begin{array}{l} {\rm Min}=0\\ {\rm Max}=2000\\ {\rm SmallChange}=10\\ {\rm LargeChange}=100 \end{array}$ |
| Label                 | LblWidth      | BorderStyle = $1$ (Fixed Single)                                                                           |
|                       | LblHeight     | BorderStyle = $1$ (Fixed Single)                                                                           |

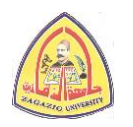

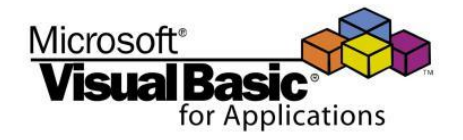

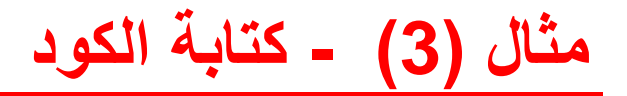

```
Private Sub HsbWidth_Change()
    ShpRect.Width = HsbWidth.Value
    LblWidth.Caption = HsbWidth.Value
End Sub
Private Sub VsbHeight_Change()
    ShpRect.Height = VsbHeight.Value
    LblHeight.Caption = VsbHeight.Value
End Sub
```

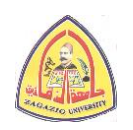

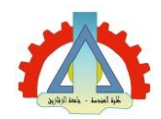

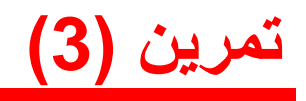

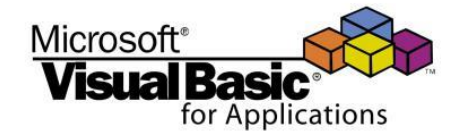

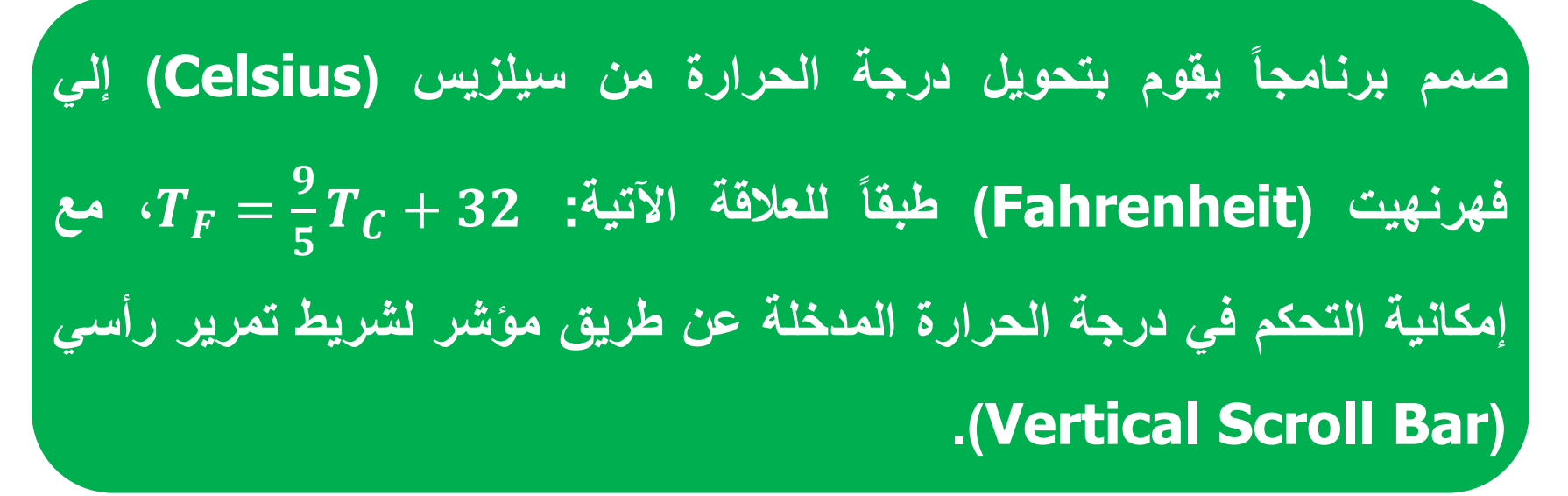

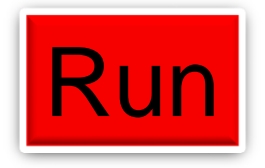

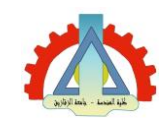

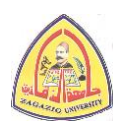

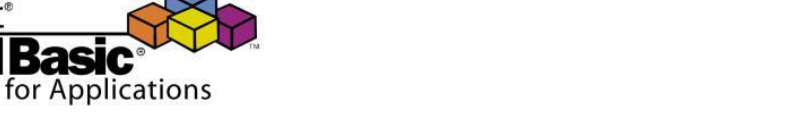

- ساعة التوقيت (Timer)
- تستخدم لتكرار تنفيذ جزء معين من الكود كل فترة زمنية محددة.
  - لا تكون مرئية علي النموذج في وضع التشغيل.
  - الحدث (Event) الوحيد المصاحب لهذا المتحكم هو Timer
    - أهم الخصائص (Properties):
- Interval: تأخذ قيمة بين 0 و65535 مللي ثانية وتحدد الفترة الزمنية
   التي عند مرورها ينطلق الحدث Timer وينفذ الكود بداخل الاجراء
   المصاحب له
  - o Enabled: تفعيل أو تعطيل ساعة التوقيت
- True: تفعل ساعة التوقيت وبالتالي يظل الكود المكتوب داخل اجراء الحدث Timer
   ينفذ تلقائيا كلما انقضت الفترة Interval
- False: تتعطل ساعة التوقيت وبالتالي يتوقف تنفيذ الكود داخل المكتوب داخل اجراء
   الحدث Timer

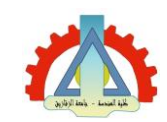

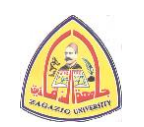

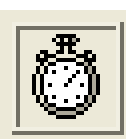

Microsoft<sup>®</sup>

متال (4) - المطلوب

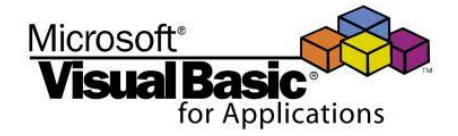

# عدل البرنامج الذي صممته في المثال (1) لعرض التاريخ والوقت بحيث يتغير الوقت المعروض على اللافتتين باستمرار كل ثانية مثل الساعة الرقمية.

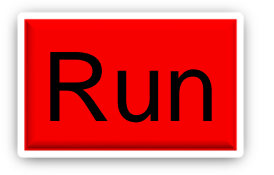

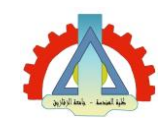

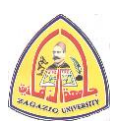

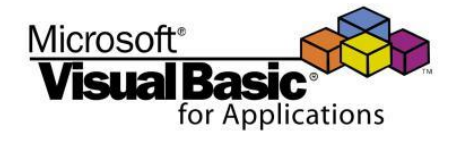

#### مثال (4) - شكل الواجهة النهائي

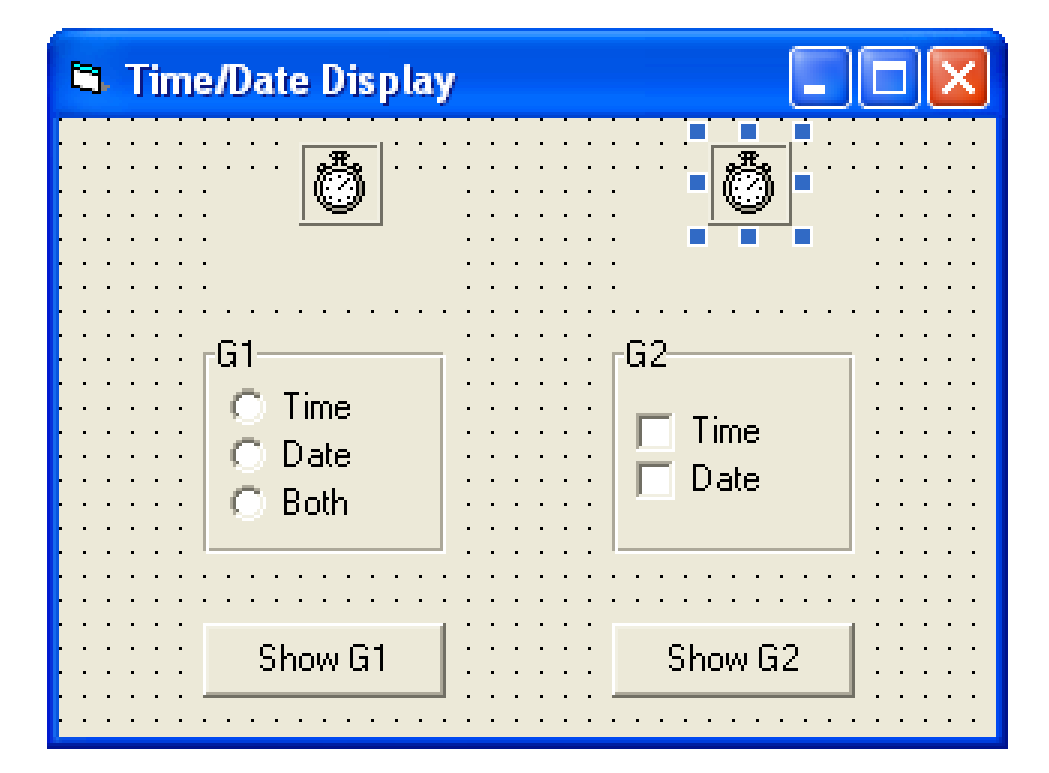

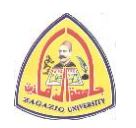

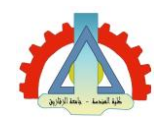

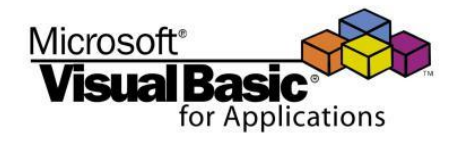

#### مثال (4) - ضبط الخصائص في وضع التصميم

 يتم ضبط الخصائص الآتية بالإضافة إلى الخصائص المذكورة سابقاً فى مثال (1):

| Control | Name Property | Other Properties                  |
|---------|---------------|-----------------------------------|
| Timer   | TmrG1         | Interval = 100<br>Enabled = False |
|         | TmrG2         | Interval = 100<br>Enabled = False |

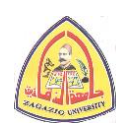

aybyl Ini - Loui ba

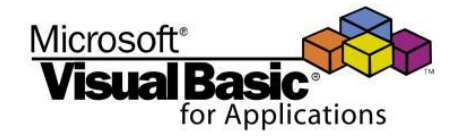

```
Private Sub TmrG1 Timer()
                                           Private Sub CmdShowG1 Click()
    If OptTime.Value = True Then
                                               TmrG1. Enabled = True
        LblG1.Caption = Time
                                           End Sub
    End If
    If OptDate.Value = True Then
                                           Private Sub CmdShowG2 Click()
        LblG1.Caption = Date
                                               TmrG2.Enabled = True
    End If
                                           End Sub
    If OptBoth.Value = True Then
        LblG1.Caption = Now
    End If
End Sub
Private Sub TmrG2 Timer()
    If ChkTime.Value = Unchecked And ChkDate.Value = Unchecked Then
        LblG2.Caption = ""
    End If
    If ChkTime.Value = Checked And ChkDate.Value = Unchecked Then
        LblG2.Caption = Time
    End If
    If ChkTime, Value = Unchecked And ChkDate, Value = Checked Then
        LblG2.Caption = Date
    End If
    If ChkTime, Value = Checked And ChkDate, Value = Checked Then
        LblG2.Caption = Now
    End If
End Sub
```

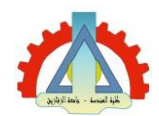

تمرين (4)

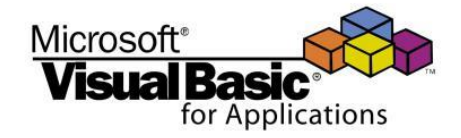

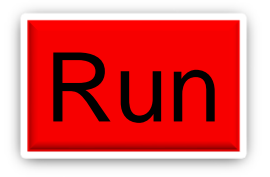

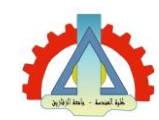

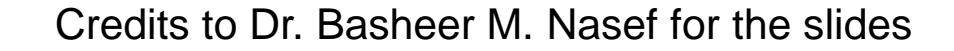

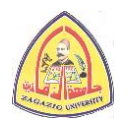

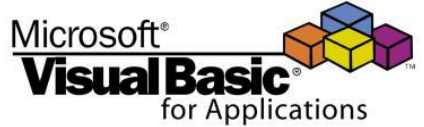

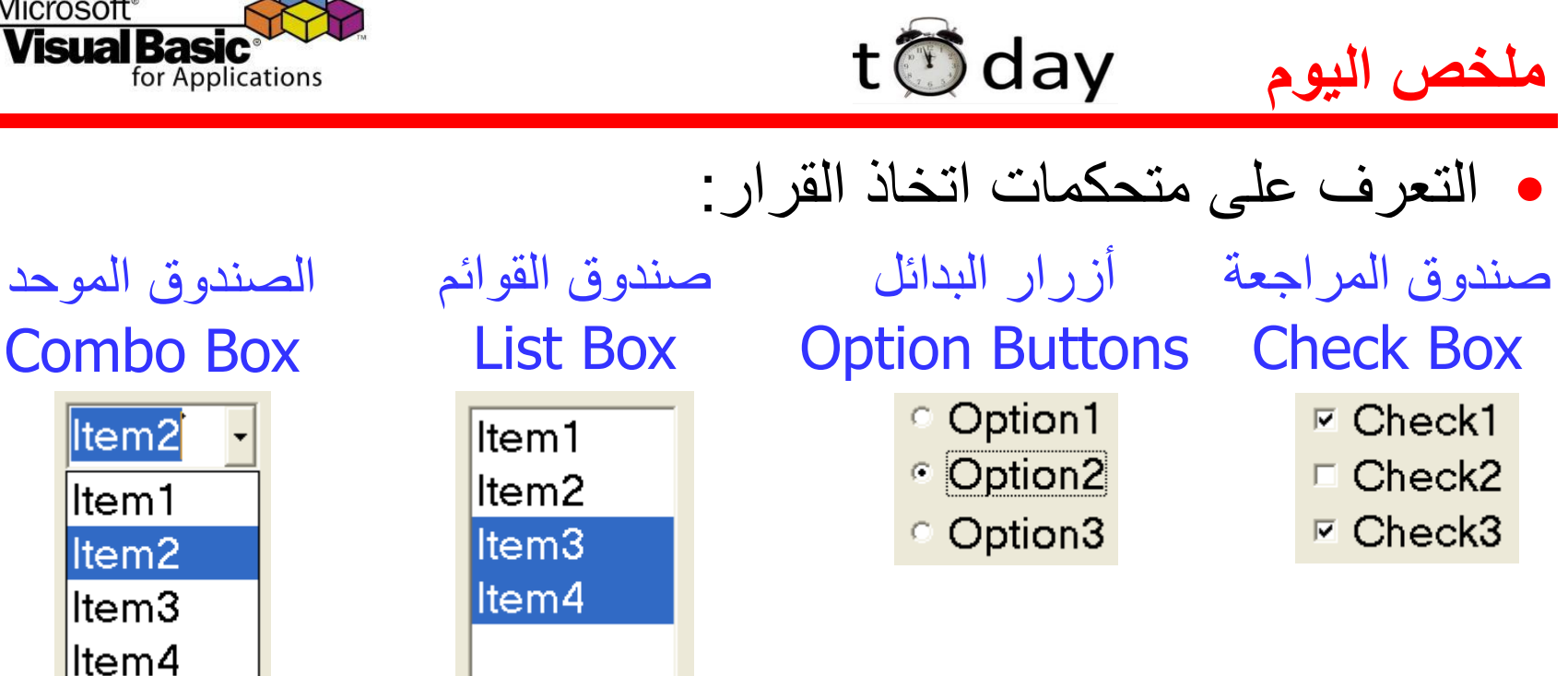

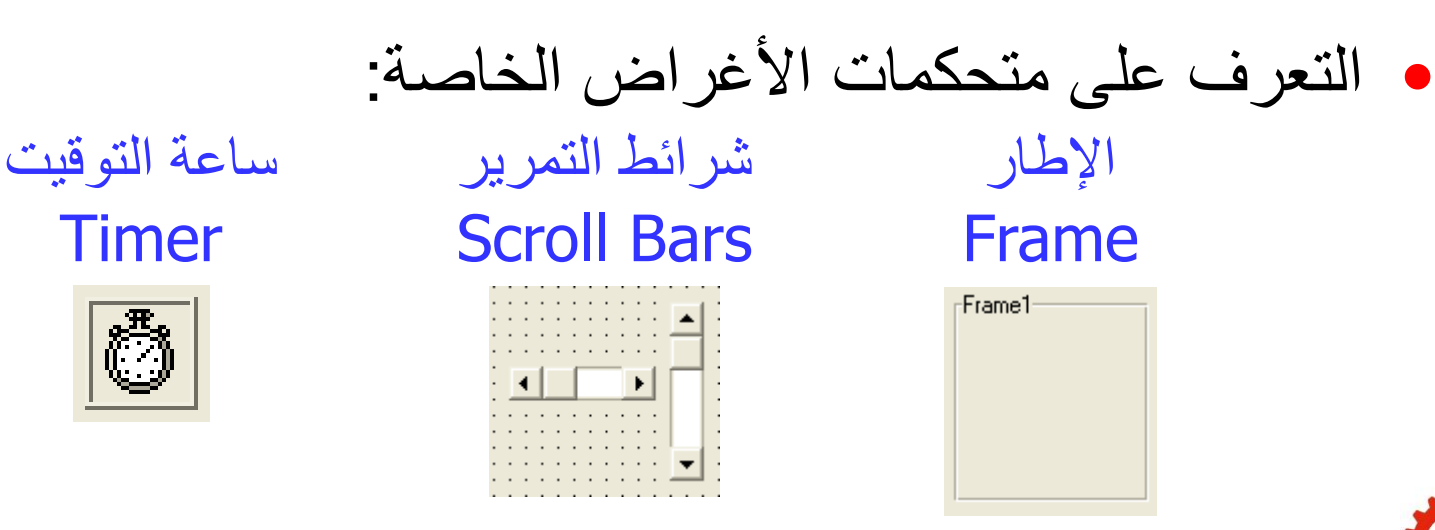

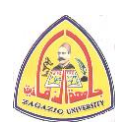